# Пейджер RECS R-06 RU/ENG Руководство пользователя

Пейджер официанта/медперсонала RECS R-06 RU/ENG от американской компании ROYAL RECS предназначен для приема сигналов вызова. Пейджер имеет форму наручных часов и носится на руке.

#### 1. Комплект поставки

- Пейджер RECS R-06 RU/ENG;
- Кабель питания Micro USB;
- Блок питания 5В 1А;

# 2. Технические характеристики RECS R-06 RU/ENG

- Количество одновременно выводимых вызовов: 3;
- Максимальное количество кнопок вызова: 500 шт.;
- Язык: русский / английский;
- Режимы оповещения: вибрация, сигнал, подсветка экрана и комбинации этих режимов;
- Чувствительность приема: 114 Дб;
- Память: 20 последних номеров вызова;
- Питание: аккумулятор литиевая батарея 250 мАч;
- Время работы аккумулятора: 7 дней (в режиме ожидания);
- Рабочая частота: 433,92 МГц;
- Совместимость с 1,2,3,4,5-ю кнопочными кнопками вызова;
- Размеры, мм: 50 х 41 х 14;
- Корпус: чёрный ABS пластик;
- Протокол беспроводной связи: EV1527.

13I

# 3. Внешний вид RECS R-06 RU/ENG

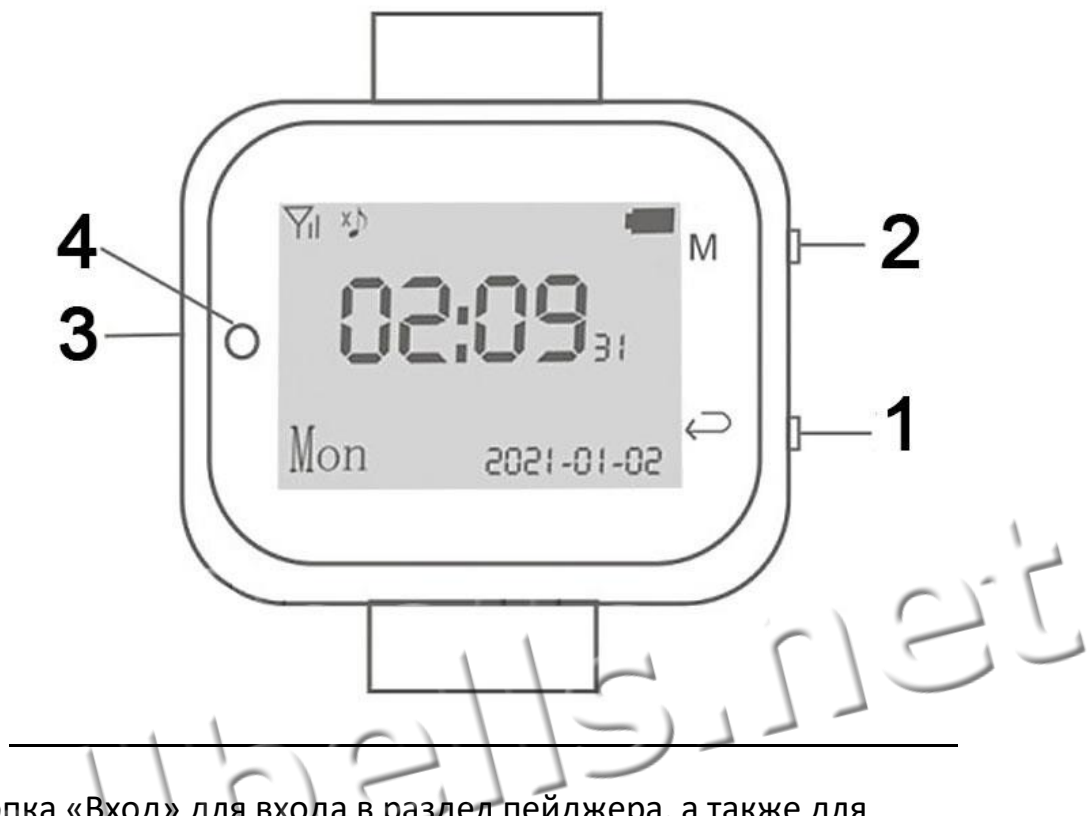

3.1. Кнопка «Вход» для входа в раздел пейджера, а также для подтверждения вариантов выбора

3.2. Кнопка «Меню» для пролистывания разделов меню и других списков в пейджере

- 3.3. Micro USB разъем для зарядки пейджера
- 3.4. Индикатор питания

#### 4. Включение

Внимание! Перед первым использованием пейджера полностью зарядите его.

Для включения - нажмите и удерживайте нижнюю кнопку справа до включения экрана пейджера.

#### Пейджер RECS R-06

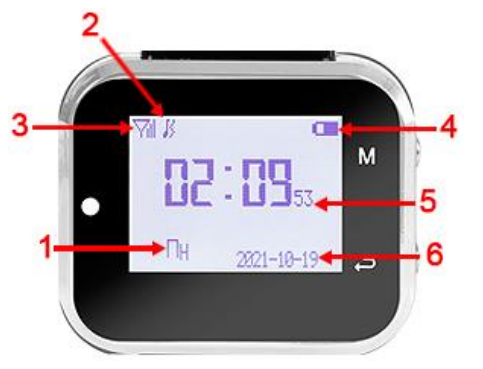

На экране в режиме ожидания отображается:

- 1. День недели;
- 2. Режим оповещения пейджера;
- 3. Статус сигнала;
- 4. Заряд аккумуляторной батареи;
- 5. Текущее время
- 6. Текущая дата.

# 5. Настройка пейджера

Внимание! Полный режим настроек пейджера доступен **только** когда пейджер стоит на зарядке.

Поставьте пейджер на зарядку. Вставьте провод блока питания в micro USB разъем пейджера, а блок питания подключите к розетке 220 В. Индикатор питания засветится красным цветом.

Для входа в меню настроек зажмите одновременно 2 кнопки на правой части пейджера на 2 секунды.

Для выхода из режима настроек еще раз зажмите на несколько секунд 2 кнопки справа.

# 5.1. Разделы меню настроек

- 1. Добавить кнопки для добавления кнопок вызова.
- Режим оповещения для выбора режима оповещения о получении сигнала вызова.
- Отображение цифр для выбора формата отображения номеров вызова (2, 3 или 4 знака в номере).
- Рабочий режим для редактирования функций многокнопочных кнопок вызова.
- 5. Кнопка для удаления для удаления конкретной кнопки вызова из памяти пейджера.

- 6. Язык для выбора языка интерфейса пейджера.
- 7. Дата & Время для установки даты, времени и дня недели.
- 8. Черный ящик для просмотра истории вызовов.
- 9. Будильник для включения будильника.
- 10. Заводские настройки для сброса пейджера к заводским установкам.

# <u>5.1.1 Добавить кнопку</u>

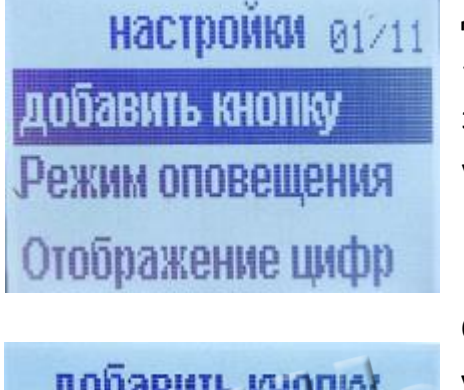

Для входа в раздел нажмите 1 раз кнопку «Вход». На экране появится 2-х, 3-х или 4-х значный номер вызова (в зависимости от установок в разделе Отображение цифр).

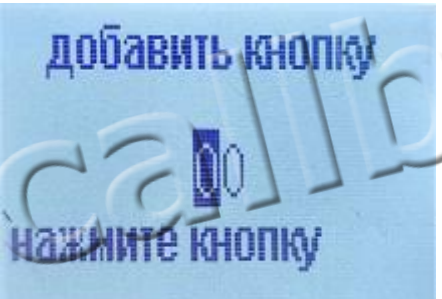

С помощью кнопок на правой части пейджера установите на экране пейджера номер, который хотите присвоить кнопке вызова. Используйте кнопку «Меню» (верхняя справа) - для увеличения числа, кнопку «Вход» (нижняя справа) - для перевода курсора на другой разряд числа.

Нажмите на кнопку вызова, которую хотите записать в пейджер под этим номером. На экране появится надпись "Успешная операция", а номер, который был изначально выставлен, например 01, автоматически поменяется на 02.

Обратите внимание: чтобы система правильно меняла цифровую последовательность, необходимо выбрать нужный разряд. Он и будет увеличиваться при нажатии следующей кнопки вызова. То есть для программирования номеров кнопок 01, 02, 03, 04... выберите в числе «01» – цифру «1». Она и будет автоматически меняться на 2, потом на 3 и т.д. Если выбрать первую цифру «0» в числе «01», то после программирования кнопки под этим номером, система изменит число «01» на число «11». После программирования всех кнопок вызова одновременно зажмите на несколько секунд 2 кнопки справа для возврата в основное меню настроек.

# **5.1.2. Режим оповещения**

настройки 02/11 добавить кнопку Режим оповещения Отображение цифр

Это раздел выбора способа оповещения. Нажимая кнопку «Меню», перейдите на пункт «Режим оповещения» и нажмите 1 раз кнопку «Вход».

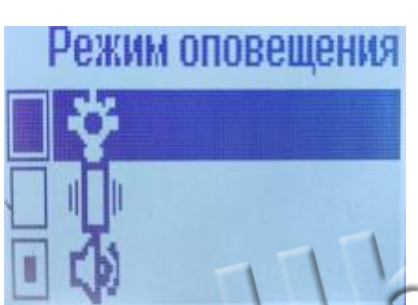

На экране появится 3 типа оповещения в виде иконок: вибрация, подсветка, звуковой сигнал. Используйте кнопку «Меню» для перехода между типами оповещения, а кнопку «Вход» для выбора нужного режима. При этом, возле выбранного режима появится точка.

Для сохранения настроек и возврата в основное меню настроек зажмите на несколько секунд 2 кнопки справа на боковой части корпуса пейджера. Вы вернулись в меню настроек.

# 5.1.3. Отображение цифр

Настройки 03/11 добавить кнопку Режим оповещения Отображение цифр

Для выбора количества знаков в номере вызова зайдите в раздел «Отображение цифр».

Для этого перейдите к разделу, нажимая на кнопку «Меню» и войдите в раздел, нажав кнопку «Вход».

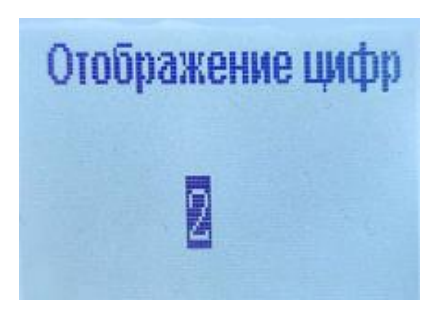

На экране появится цифра 2. Это означает что на экран пейджера будут выводиться двузначные номера вызовов. Установите нужную разрядность номера вызова, нажимая кнопку «Меню». Цифра

callbells.net

будет меняться в такой последовательности: 2 – 3 – 4.

Выбрав нужный вариант, нажмите на кнопку «Вход» для сохранения настроек и возврата в основное меню настроек.

# <u>5.1.4 Рабочий режим</u>

| настройки 04/11     |
|---------------------|
| Рабочий режим       |
| Кнопка для удаления |
| Язык                |

В данном разделе устанавливаются названия функций для кнопок вызова. Список названий: Отмена, Вызов, Напитки, Счёт, Меню, Кальян, Кухня, Bar, BBQ, Coffe, Fair, Доктор, Медсестра, SOS, Good, Bad, Spa, DSG, IV OV, C/O, Clear, OT, Boot, Boss, MTG, SEC, Come, Go, Lobby, F/M, Head, AUTH, SG.

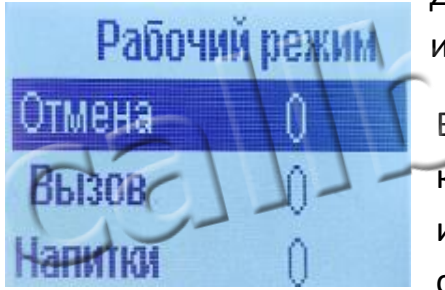

Для перехода по списку названий функций используйте кнопку «Меню» на пейджере.

Выбрав подходящее название – нажмите на кнопку вызова. Справа от функции появится число или буква. Это означает, что пейджер получил сигнал от этой кнопки вызова. Для сохранения изменения нажмите 1 раз на кнопку «Вход».

Для возврата в основное меню настроек – зажмите и удерживайте 2 кнопки справа.

# <u>5.1.5 Кнопка для удаления</u>

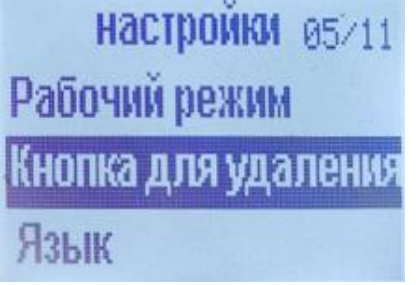

Нажимая кнопку «Меню», перейдите к разделу «Кнопка для удаления» и нажмите кнопку «Вход».

#### Пейджер RECS R-06

|                     | На экране появится сообщение "Нажмите         |
|---------------------|-----------------------------------------------|
| Кнопка для удаления | кнопку". Нажмите на кнопку вызова, которую    |
| 11 211              | хотите удалить из памяти пейджера. После      |
|                     | нажатия на кнопку вызова – на экране пейджера |
| нажмите кнопку      | появится сообщение: "Удалено".                |
|                     | Нажмите на несколько секунд 2 кнопки справа   |

#### <u>5.1.6. Язык</u>

настройки 06711 Рабочий режим Кнопка для удаления Язык Для выбора языка интерфейса перейдите к разделу «Язык» нажимая на кнопку «Меню». Затем, нажмите кнопку «Вход».

для возврата в основное меню настроек.

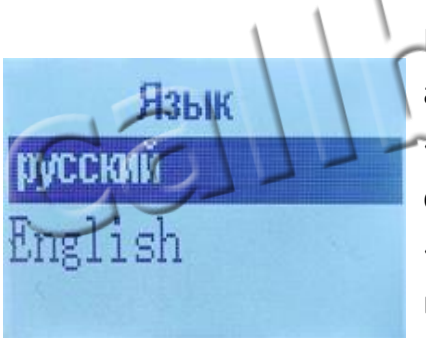

На экране появится два варианта языка: русский и английский. Выберите нужный, нажимая кнопку «Меню». Для подтверждения выбора и выхода в основной режим настроек нажмите 1 раз кнопку «Вход». Язык интерфейса поменяется на выбранный вами.

# <u>5.1.7. Дата & Время</u>

настройки 07/11 Дата и время Черный ящик Будильник

Для установки текущей даты и времени перейдите к разделу «Дата & Время», нажимая на кнопку «Меню». Затем, нажмите кнопку «Вход».

#### Пейджер RECS R-06

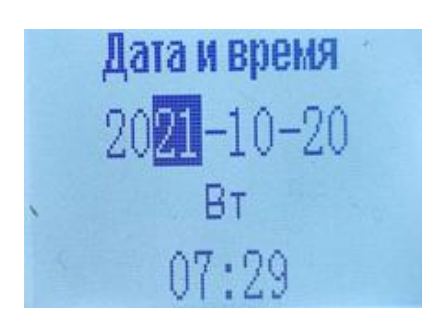

Для перехода между данными нажимайте кнопку «Вход», для изменения значения – нажимайте на кнопку «Меню». Например, если Вы находитесь в разделе редактирования года, нажатие кнопки «Меню» приведет к изменению значения в поле Год. Порядок перехода между данными: Год – Месяц – Дата – День недели – Часы – Минуты.

Для возврата в основной раздел настроек нажмите и удерживайте несколько секунд 2 кнопки пейджера справа.

#### <u>5.1.7 Черный ящик</u>

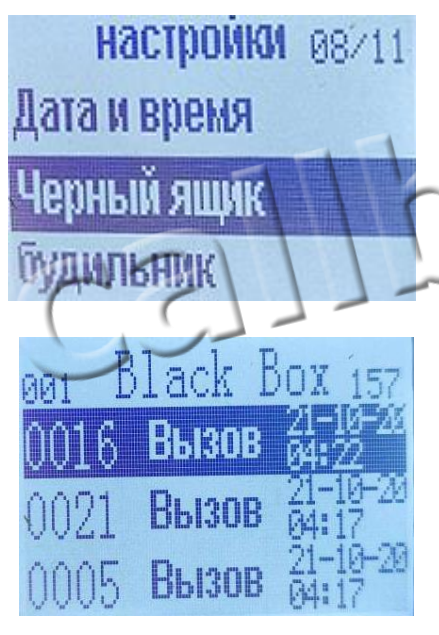

Для просмотра истории полученных сигналов вызова перейдите на строку «Черный ящик», нажимая кнопку «Меню». Затем нажмите кнопку «Вход» и пролистывайте историю с помощью кнопки «Меню».

Для возврата в основной раздел настроек – нажмите и удерживайте несколько секунд 2 кнопки пейджера справа.

#### <u>5.1.8 Будильник</u>

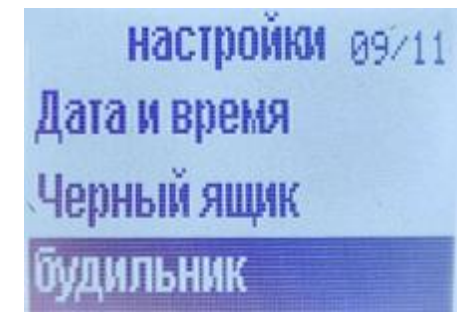

Можно одновременно установить до 3-х будильников. Выбор будильника осуществляется с помощью кнопки «Меню», подтверждение выбора – с помощью кнопки «Вход».

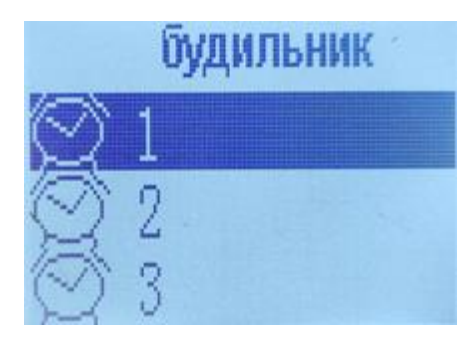

Для возврата в основной раздел настроек нажмите и удерживайте несколько секунд 2 кнопки пейджера справа.

# **5.1.9 Заводские настройки**

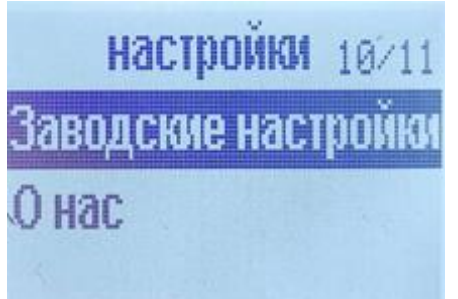

Для сброса настроек пейджера к заводским установкам перейдите к пункту «Заводские настройки» нажимая кнопку «Меню». Затем, нажмите кнопку «Вход».

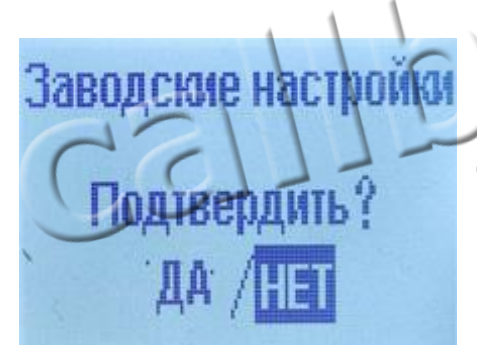

На экране появится вопрос: «Подтвердить?». Нажимая кнопку «Меню» выберите «ДА» для сброса настроек (или «НЕТ» для отмены сброса) и нажмите 1 раз на кнопку «Вход» для подтверждения изменений.

Для выхода из режима настроек еще раз зажмите на пару секунд 2 кнопки справа. Пейджер перейдет в рабочий режим.

Примечание: Рекомендуем использовать в работе с пейджером кнопки вызова одной модели.